## Jak uruchomić szkolenie biblioteczne, zdać egzamin i uzyskać certyfikat ?

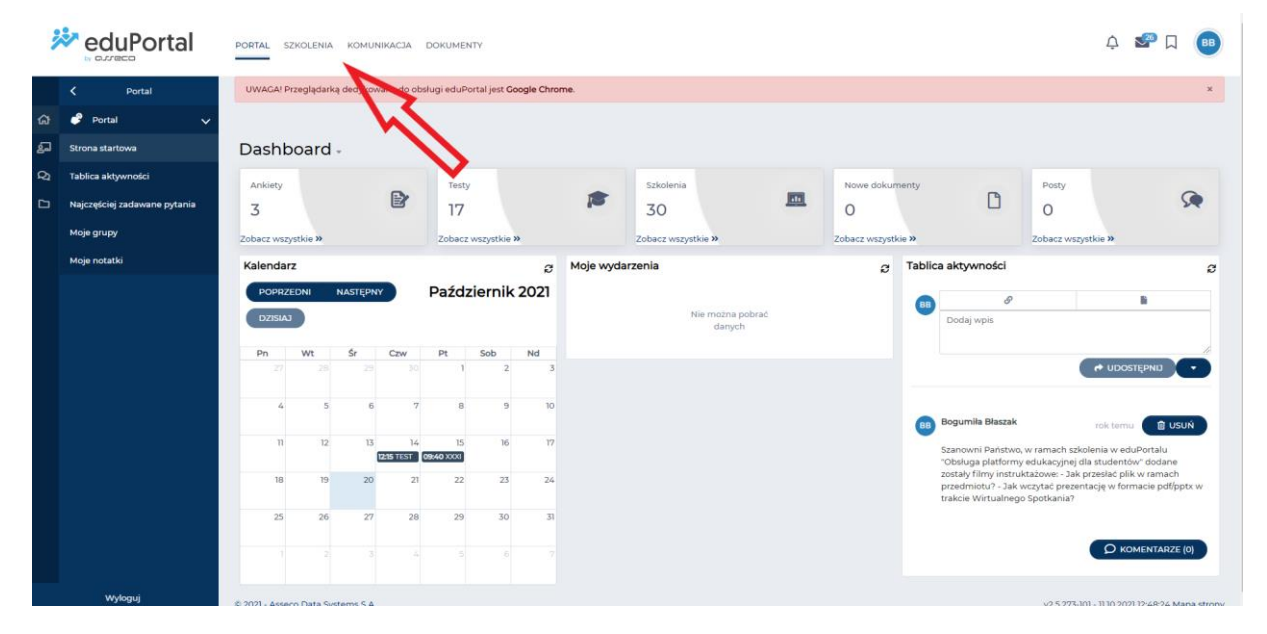

Po zalogowaniu do eduPortal wybrać na górze strony zakładkę "Szkolenia":

Rysunek 1

Następnie z menu po lewej stronie ponownie "Szkolenia":

|                                                      | AL SZKOLENIA KOMUNIKACJA DOKUMENTY                       |                                  |                                                          | Á 🌄 🛛 📵                                                    |  |  |
|------------------------------------------------------|----------------------------------------------------------|----------------------------------|----------------------------------------------------------|------------------------------------------------------------|--|--|
| K Szkolenia UW                                       | /AGA! Przeglądarką dedykowaną do obsługi eduPortal       | jest Google Chrome.              |                                                          | x                                                          |  |  |
| බ් 🗊 Egzaminy 🔿 🕋 /                                  | Przedmioty                                               |                                  |                                                          |                                                            |  |  |
| 🗐 🛄 Szkolenia e-learning 🗸                           |                                                          |                                  |                                                          |                                                            |  |  |
| Przedmioty                                           | rzedmioty (8)                                            |                                  | Wpisz                                                    | szukaną treść 🔍 SZUKAJ 🗉 📖                                 |  |  |
| 🗅 🥂 Szkolenia                                        | Wnisz kategoria                                          |                                  |                                                          |                                                            |  |  |
| 🛛 Notatki                                            | The model                                                |                                  |                                                          |                                                            |  |  |
| 🕑 Ankiety >                                          |                                                          |                                  |                                                          |                                                            |  |  |
| Encyklopedia                                         | NIEZDANE                                                 | NEZLOWE                          |                                                          |                                                            |  |  |
| 🧳 Baza certyfikatów 🗲 🗲                              | MeduPortal                                               | 🔆 eduPortal                      | AT The                                                   | . 3 💆 💿                                                    |  |  |
| S Baza Wiedzy >                                      |                                                          | » arreco                         |                                                          | 8                                                          |  |  |
|                                                      | Szkolenie z obsługi eduPortal dla<br>studentów 2021/2022 | 888                              | Szkolenie z obsługi eduPortal dla<br>studentów 2020/2021 | Szkolenie z obsługi eduPortal dla<br>wykładowców 2020/2021 |  |  |
|                                                      | Progress 0%                                              | Progress 0%                      | Progress 100%                                            | Progress 100%                                              |  |  |
|                                                      | Liczba unuchomień: 15 Ocena: ndst                        | Liczba uruchomień: 1 Ocena: ndst | Liczba uruchomień: 50 Ocena: bdb                         | Liczba uruchomień: 67 Ocena: bdb                           |  |  |
|                                                      | ● URUCHOM                                                | ● URUCHOM                        | ● URUCHOM                                                | URUCHOM                                                    |  |  |
|                                                      | NIEZDANE                                                 | NEZDANE                          | NIEZDANE                                                 | NIEZDANE                                                   |  |  |
| https://pe.amw.gdynia.pl/LmsProfil/SzkolenieUzytkowr | 🗞 eduPortal                                              | 🚧 eduPortal                      | 🚧 eduPortal                                              | 🚧 eduPortal                                                |  |  |

Rysunek 2

Na liście dostępnych szkoleń odnaleźć **Szkolenie biblioteczne dla studentów I roku 2021/2022.** Kliknąć jego nazwę lub przycisk "Rozpocznij" na końcu wiersza.

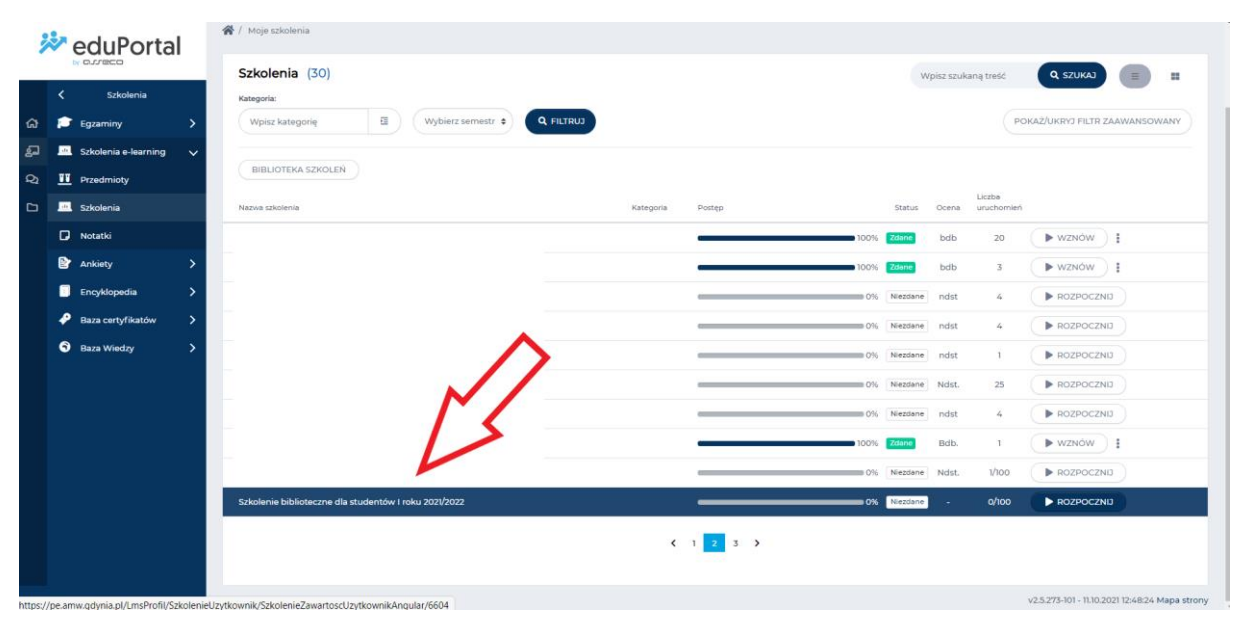

## Rysunek 3

W szkoleniu pobrać i zapoznać się z prezentacją i regulaminem. Po przygotowaniu się do egzaminu przystąpić do niego poprzez kliknięci przycisku "Rozpocznij".

| ReduPortal |                      |     |                      |                                                                                                    |                                                |  |  |  |
|------------|----------------------|-----|----------------------|----------------------------------------------------------------------------------------------------|------------------------------------------------|--|--|--|
|            |                      |     | 1 element            | ^ zwiń                                                                                              |                                                |  |  |  |
|            | Szkolenia            | - 1 |                      |                                                                                                    |                                                |  |  |  |
| â          | Egzaminy             | >   | 2 Pequlami           | P RC AMW                                                                                            |                                                |  |  |  |
| ം<br>പ     | Szkolenia e-learning |     | z. Regularni         |                                                                                                    |                                                |  |  |  |
| ~          |                      | Ť   |                      |                                                                                                    |                                                |  |  |  |
| 24         | Przedmioty           |     |                      | Pik<br>Degularnia Euplysianowania BC Oraz Zasad Karzystania Z Systemu Biblioteczna                  |                                                |  |  |  |
|            | Szkolenia            |     | B                    | Informacyjnego AMW.Pdf                                                                              |                                                |  |  |  |
|            | Notatki              |     |                      | Rozszerzenie: .pdf                                                                                  |                                                |  |  |  |
|            | Ankiety              | >   |                      |                                                                                                    |                                                |  |  |  |
|            | Encyklopedia         | >   | _                    |                                                                                                    |                                                |  |  |  |
|            | 🤌 Baza certyfikatów  | >   | 1 element            | ^ Żwiń                                                                                              |                                                |  |  |  |
|            | 🕤 Baza Wiedzy        | >   |                      |                                                                                                    |                                                |  |  |  |
|            |                      |     | 3. Test zalicz       | eniowy szkolenie biblioteczne                                                                       |                                                |  |  |  |
|            |                      |     | ß                    | Egzamin<br>Test Zaliczeniowy Ze Szkolenia Bibliotecznego<br>Czas trwania: 0 30: pyt.<br>@ ROZPOCZNU |                                                |  |  |  |
|            |                      |     | leiement             | ^ Zwiń                                                                                              |                                                |  |  |  |
|            |                      |     |                      |                                                                                                    |                                                |  |  |  |
|            | Wyloguj              |     | © 2021 - Asseco Data | Systems S.A.                                                                                        | v2.5.273-101 - 11.10.2021 12:48:24 Mapa strony |  |  |  |

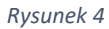

Po pozytywnym zaliczeniu egzaminu, powrócić do widoku wszystkich szkoleń (Rysunek 3). Na końcu wiersza **Szkolenie biblioteczne dla studentów I roku 2021/2022** znajdować się będzie symbol trzech

kropek . Po kliknięciu w ten symbol wybrać z rozwiniętych opcji Certyfikat.

| eduPortal |         |                             | 😤 / Moje szkolenia |                                                                                                    |           |         |              |          |                     |                                                |
|-----------|---------|-----------------------------|--------------------|----------------------------------------------------------------------------------------------------|-----------|---------|--------------|----------|---------------------|------------------------------------------------|
|           |         |                             | Szkolenia (30)     |                                                                                                    |           |         | Wpisz szukar | ną treść | Q SZUKAJ 📃 📖        |                                                |
|           |         | Szkolenia                   |                    | Kategoria:                                                                                                    |           |         |              |          |                     |                                                |
| ଜ         | 1       | Egzaminy                    | >                  | Wpisz kategorię Image: Comparison of the second second secon |           |         |              |          | F                   | KOKAŻ/UKRYJ FILTR ZAAWANSOWANY                 |
| ନ୍ଦ୍ର     | <u></u> | Szkolenia e-learning        | ~                  |                                                                                                    |           |         |              |          |                     |                                                |
| Q         | <u></u> | Przedmioty                  |                    | BIBLIOTEKA SZKOLEŇ                                                                                                    |           |         |              |          |                     |                                                |
|           |         | Szkolenia                   |                    | Nazwa szkolenia                                                                                                    | Kategoria | Postęp  | Statu        | s Ocena  | Liczba<br>uruchomie | ń                                              |
|           | D       | Notatki                     |                    |                                                                                                    |           | 1009    | % Zdane      | bdb      | 20                  | ► WZNÓW                                        |
|           | Þ       | Ankiety                     | >                  |                                                                                                    |           | 1009    | % Zdane      | bdb      | 3                   | ► WZNÓW                                        |
|           |         | Encyklopedia                | >                  |                                                                                                    |           | 05      | % Niezda     | ne ndst  | 4                   |                                                |
|           | *       | Baza certyfikatów           | >                  |                                                                                                    |           | 09      | % Niezda     | ne ndst  | 4                   |                                                |
|           | 9       | Baza Wiedzy                 | >                  |                                                                                                    |           | 07      | % Niezda     | ne ndst  | 1                   |                                                |
|           |         |                             |                    |                                                                                                    |           |         | Niezda       | ne Ndst. | 25                  | ► ROZPOCZNIJ                                   |
|           |         |                             |                    |                                                                                                    |           |         |              | e nd     | 4                   | ► ROZPOCZNIJ                                   |
|           |         |                             |                    |                                                                                                    |           | 100     |              | ~ \      | 1                   | ► WZNÓW                                        |
|           |         |                             |                    |                                                                                                    |           | 0       | % Nie        |          | 1/100               |                                                |
|           |         |                             |                    | Szkolenie biblioteczne dla studentów I roku 2021/2022                                                                                                    |           | 1001    | % Zdane      |          | 10                  | ► WZNÓW                                        |
|           |         |                             |                    |                                                                                                    |           | 1 2 3 3 |              |          |                     | 🖨 Certyfikat                                   |
|           |         |                             |                    |                                                                                                    |           |         |              |          |                     | 운 Udostępnij wynik                             |
| attos     | /ne am  | w odvnia nl/i ms/Certyfikaj | /Created           | Certyfikat?czkolenield=6604 <sup>№</sup> S.A.                                                                                                    |           |         |              |          |                     | v2.5.273-101 - 11.10.2021 12:48:24 Mapa strony |

Certyfikat zostanie pobrany jako dokument pdf.